## Ability to copy a screen from one program to another, having a program with 2 screens designed and wanting to include those screens in another program.

| Control Control   Control Control   Control <th>0.0.0.4.1.6</th> <th>DIGECE4.</th> <th>7 G # 1 8 1 8 1 8 1 9 9 9 9 9 9 9 9 9 9 9 9 9</th> <th></th> <th>Oukt Acom</th>                                                                                                    | 0.0.0.4.1.6                                                                                                    | DIGECE4.                                                                                                    | 7 G # 1 8 1 8 1 8 1 9 9 9 9 9 9 9 9 9 9 9 9 9                                                                                 |                                                                                                    | Oukt Acom                                                                                                    |
|----------------------------------------------------------------------------------------------------|----------------------------------------------------------------------------------------------------|----------------------------------------------------------------------------------------------------|----------------------------------------------------------------------------------------------------|----------------------------------------------------------------------------------------------------|----------------------------------------------------------------------------------------------------|
| Improve         Improve         Improve <td< th=""><th>ef 2: File () Data ()<br/>Control () Control ()<br/>New<br/>Go Man<br/>Open in New Window<br/>Copy<br/>Factor<br/>Deltin<br/>Move<br/>Reame</th><th>Propert 11     Screen     Screen     Sc</th><th>Screen to be Imported</th><th><ul> <li>Paleta</li> <li>Paleta</li> <li>Componenti;</li> <li>Salectar</li> <li>Bornag</li> <li>Charl Born</li> <li>Combo Borc</li> <li>Onte Tony</li> <li>Entry Field</li> <li>Terror Field</li> <li>Terror</li> </ul></th><th>1 Section II Section II Section I</th></td<> | ef 2: File () Data ()<br>Control () Control ()<br>New<br>Go Man<br>Open in New Window<br>Copy<br>Factor<br>Deltin<br>Move<br>Reame | Propert 11     Screen     Screen     Sc | Screen to be Imported                                                                                                    | <ul> <li>Paleta</li> <li>Paleta</li> <li>Componenti;</li> <li>Salectar</li> <li>Bornag</li> <li>Charl Born</li> <li>Combo Borc</li> <li>Onte Tony</li> <li>Entry Field</li> <li>Terror Field</li> <li>Terror</li> </ul> | 1 Section II Section II Section I |
| Charge Current Mode     Consign Current Mode     Consign Current M                                                                                                    |                                                                                                    |                                                                                                    |                                                                                                    | God<br>God<br>God<br>God<br>God<br>God<br>God<br>God                                                                                                    | Propertier 22 N > C + + + + + + + + + + + + + + + + + +                                                                                                    |
| Train     Image: Note that the section of the section of the section o                                                                                                    | 6. Change Current Mode<br>Launch Eilbills                                                                                          | 3                                                                                                    |                                                                                                    | Containers                                                                                                    | in name Texts<br>path /Texts                                                                                                    |
| 3. Remove from Context Oct -URI -Skill -Skill -Skill -Skill -                                                                                                    | Team<br>Congare With<br>Configure<br>Properties                                                                                    | 3<br>Working Sto<br>Console                                                                                                    | rege   🖨 Linkings Section   🏡 File Section   🔐 Rvent paragraph  <br>2 💱 🛷 Search - 🔝 Backwelets - 🍣 Sake 🦸 History 💙 Eventing | , (SRien<br>1. 일 11 년 0 - 전                                                                                                    | -                                                                                                    |
|                                                                                                    | II. Remove from Context Col                                                                                                    | white a Shirth + Drawn                                                                                                    |                                                                                                    |                                                                                                    | *                                                                                                    |

Right click the screen source project and select Export,

In the Export Window under isCOBOL folder select Screen Section and click Next,

| P. Structural II Colline Collaboration                                                                                                    | C propert 11                           |                                                                                                    |              |                                                                                                    | St Outline 11                                                                                                    | p           |
|----------------------------------------------------------------------------------------------------|----------------------------------------|----------------------------------------------------------------------------------------------------|--------------|----------------------------------------------------------------------------------------------------|----------------------------------------------------------------------------------------------------|-------------|
| Control      Control      Control | Screen                                 | Sylteon<br>Select                                                                                                    | ۰×<br>ک      | Palette p     De Components co     De Salector                                                                                                    | <ul> <li>✓ Testi</li> <li>✓ Toolbar int</li> <li>✓ Toolbar int</li> <li>✓ Toolbar int</li> <li>✓ Component int</li> <li>✓ Component int</li> </ul>                                                                                                    | lw)         |
|                                                                                                    | Concisions                             | Select an export destinution:<br>Type Film tent<br>> @> General<br>> @> incolor:<br># Project A: Android Application<br>% Project A: Wandfoor Decubble<br>% Project A: Wandfoor Decubble<br>% Project A: Wandfoor |              | Control Box                                                                                                    | Consen-1-4s-1 (Label)<br>Soreen-1-4s-1 (Date<br>Toreen-1-4s-1 (Date<br>Toref1-go-1 (Date)                                                                                                    | i-Boj<br>oj |
|                                                                                                    |                                        | a roject inspectors<br>⇒ port<br>⇒ Joses Program Properties<br>⇒ Joses Section<br>■ Workspect Sectiong<br>> ⊕ RurKibelg<br>> ⊕ Tasks<br>> ⊕ Tasks                                                                 |              | Java Bean     Jakel     Listel     List Box     List Box     List Box     List Box Checked     List Box Checked     List Box Dation     R Rado Button     Di Sonil Bar     Containen     Tool Bar     Dio State | Property Value<br>Property Value<br>w John<br>Service fails<br>editable from<br>Interfer. Annue 23, 2017 et 132.<br>Interfer. Annue 23, 2017 et 132.<br>Interfer. Annue 23, 2017 et 132.<br>Interfer. Annue 23, 2017 et 132.<br>Interfer. Annue 23, 2017 et 132.<br>Participation 2018 et 132.<br>Participation 2018 et 132.<br>Participation |             |
|                                                                                                    | C Text Working Storage 🖨 Link          | (2) (Beil Not) for                                                                                                    | A Cancel     | Divesos                                                                                                    |                                                                                                    |             |
|                                                                                                    | E Protiene Consele II d'Inen<br>aCOROL | ch 🕼 Bashmarks 🔊 Tarkr 🖉 History 😲 Emorieg                                                                                                    | 14 gt 10 1 s |                                                                                                    |                                                                                                    |             |
|                                                                                                    |                                        |                                                                                                    |              |                                                                                                    | <ul> <li>Activate Windows</li> <li>Go to Settings to artivate</li> </ul>                                                                                                    |             |

In the Export Screen Section dialog box expand the project and the program and select the screen that you want to export, then click Next,

| Douchard III     Image: Constraint of the constraint of the constraint of th | program 11                            | The Export Sensor Section                                           | - 0 X. | * 0<br>* 0 Peter 0                                                                         | St Outline 11                                                                                                    | P ** 0   |
|----------------------------------------------------------------------------------------------------|---------------------------------------|---------------------------------------------------------------------|--------|--------------------------------------------------------------------------------------------|----------------------------------------------------------------------------------------------------|----------|
|                                                                                                    |                                       | Export Screen Section                                               |        | Components co                                                                              | v 👼 Toolbar list<br>Screen -1 4b-1 (Tool-Bar<br>v 🍎 Component list                                                                                                    | 8        |
|                                                                                                    | Check-Bas                             | Select screen sections<br>w @ Text<br>program<br>Freet<br>> @ Text2 |        | Bar<br>Browap<br>Consta Box<br>Consta Box<br>Consta Entry<br>Entry Faild<br>Strame<br>Goal | <ul> <li>covers-14-1 (ke)</li> <li>covers-14-1 (ke4)</li> <li>covers-14-1 (ke4)</li> <li>covers-14-1 (ke4)</li> <li>covers-14-1 (ke4)</li> <li>fert1-gs-1 (ke4)</li> </ul>                                                                                                    | led      |
|                                                                                                    |                                       |                                                                     |        | Ann Bean     Kall Label     Containen     King Song Song Song Song Song Song Song So       | Property Wee     vido     doixet: fails     edited from     edited from     edited from     lictics. Color:relations     rester.     rester. | 18 ***   |
|                                                                                                    | K                                     | (2) Click Next> Four                                                | Canol  | Tool Ber                                                                                   |                                                                                                    |          |
|                                                                                                    | A Problems Console 22 4 Sea<br>aCOBOL | ak 🕼 Baakmants 🔊 Taile 🖉 Mintary 🐑 Brancing                         | 14 B   |                                                                                            |                                                                                                    |          |
|                                                                                                    |                                       |                                                                     |        |                                                                                            | Activate Windows<br>Go to Settings to activate V                                                                                                    | Windows. |

Browse to the location and type the name of the .isl file that will be created, click save then click Finish.

| Drochwell 22 Pfile (2) Data (2) Control (2) Control | Despert 11                                                     | Se Equat Some Section                                                                                                    |            | ×                                 | Peter D        | Outline<br>v Test | 11<br>1                                                                                                    | P 0 |
|----------------------------------------------------------------------------------------------------|----------------------------------------------------------------|----------------------------------------------------------------------------------------------------|------------|-----------------------------------|----------------|-------------------|----------------------------------------------------------------------------------------------------|-----|
|                                                                                                    |                                                                | The Save Au                                                                                                    |            |                                   |                | ×                 | screen-14b-1 (Tool-Bar)                                                                                                    |     |
|                                                                                                    |                                                                | + + + † 🖹 + This PC + Docume                                                                                                    | enta       | v 6 Se                            | arch Documents | P                 | emponent lot<br>= screen-1-br-1 (Bat)                                                                                                    |     |
|                                                                                                    | Check-Bee                                                      | Copenia * New fulder<br>Documents * New<br>Potares * New<br>Potares * New<br>1960<br>1960<br>1960<br>1960<br>00050-p<br>Documents<br>New Street<br>Frie news: Test2<br>Save as type * fail | n Der      | emodified Type<br>anthypour meets | jjaz<br>Ser    | • •               | a promen -1-6 -1 Guided<br>a promen -1-6 -1 Guided<br>a promen -1-6 -1 Guided<br>a roman -1-6 -1 Guided<br>a Text1-go-1 (Guid)<br>x - 22<br>Walke<br>a false<br>4 fine<br>4 fine<br>6 fine<br>6 fine<br>6 c Where/software. |     |
|                                                                                                    |                                                                | n Hide Folders                                                                                                    | tools Care |                                   | Save C         | ancel             | /Text3                                                                                                    |     |
|                                                                                                    | Tatt Working Zampe G Left<br>Problem Consult 22 Proto<br>COROL | h 🕼 Bushmiels 2 Teilt 🖉 Mintary 😢 B                                                                                                    | mertag     | LOPICO                            |                | Actio             | ate Windows                                                                                                    |     |

Following, right click the target project, select Import,

| erel 12 Geffer Globa " C pr<br>C C C C C C C C<br>ett<br>programt                                     | gent II                                                                                                    | O Pulator     O                                                                                                    | Outine ::: p v =     V Tothe int     v Tothe int     v p roman 1 dp 1 (Solidia)                                                                                                    |
|----------------------------------------------------------------------------------------------------|----------------------------------------------------------------------------------------------------|----------------------------------------------------------------------------------------------------|----------------------------------------------------------------------------------------------------|
| New Ge Man<br>Open in New Window<br>Copen in New Window<br>Copy Putte<br>Copy Putte<br>Move<br>Reneme | Screen to be Imported                                                                                                    | Series     Ber     Ber     Brows     Chack Bas     Chack Bas     Chack Bas     Chack Bas     Chack Bas     Chack Bas     Data Intery     Data Intery     Data Intery     Chack Bas     Ged | <ul> <li>Component late 1 (Ber)</li> <li>Consen-Tabe 1 (Ber)</li> <li>Consen-Tabe 1 (Berb)</li> <li>Consen-Tabe 1 (Berb)</li> <li>Consen-Tabe 1 (Berb)</li> <li>Text1-ge-1 (Berb)</li> </ul> |
| Import     Ex Equat     Equat     Enc.t     Close Project     Close Unveloted Projects                |                                                                                                    | <ul> <li>Intelligent</li> <li>Intelligent</li> <li>Intelligent</li> <li>Intelligent</li> <li>Intelligent</li> <li>Intelligent</li> <li>Intelligent</li> <li>Intelligent</li> </ul>         | Property 22 No. * * * * * * * * * * * * * * * * * * *                                                                                                    |
| Rotare from Local History<br>Consistency Check<br>Find in Object                                      |                                                                                                    | W Redo Button<br>dili Scroll Ber<br>Fili States                                                                                                    | last mc June 23, 2017 et 12<br>linked Abe<br>locatio CMJ/er/Insoftwon<br>name Test2                                                                                                    |
| <ul> <li>Change Current Mode</li> <li>Launch Edbie</li> </ul>                                         | 3                                                                                                    | Tool Bur                                                                                                    | path /Text2                                                                                                    |
| Team<br>Compare With<br>Configure                                                                     | , Wing Starspe ( ) Linkings Section () File Section () Next paragraph<br>Consult 12 ( Parach () Bookmarks () Fails () History () Fair ()<br>> |                                                                                                    |                                                                                                    |
| Properties<br>(b) Remove from Context Coli+Alt+Shift                                                  | Onan                                                                                                    |                                                                                                    |                                                                                                    |
|                                                                                                    |                                                                                                    |                                                                                                    | Activate Windows<br>Go to Settings to activate Windows.                                                                                                    |

In the Import dialog window under isCOBOL, select Screen Section and click Next,

| Checteral II      Constraints II      Constraints     Constraints     Con | program 11                           | % Import<br>Select                                                                                                    | - o ×          | O Palette     O     Componente     O     Selector                                                                                                    | Outine :::     View Toolbar int     View Toolbar int     View Toolbar int     View Toolbar int     View Toolbar int                                                                     | » c      |
|----------------------------------------------------------------------------------------------------|--------------------------------------|----------------------------------------------------------------------------------------------------|----------------|----------------------------------------------------------------------------------------------------|----------------------------------------------------------------------------------------------------|----------|
|                                                                                                    | Check-Box                            | Select an import issues:<br>bye filter tout<br>Aculianch() Program from Project<br>Aculianch() Financ() File (sport<br>Aculianch() Financ() File<br>Aculianch() Financ() File<br>Aculianch() Financ() File<br>Aculianch() Financ() File<br>Aculianch() File<br>Aculianch |                | Bar<br>Bhomp<br>Chack Box<br>Canbo Box<br>Data Entry<br>Cambo Box<br>Data Entry<br>El Story Faid<br>Effert                                                                                                    | intern 1 de 1 (Ba)<br>intern 1 de 1 (Ba)<br>intern 1 de 1 (Ba)<br>intern 1 de 1 (Ba)<br>intern 1 de 1 (Ba)<br>intern 1 de 1 (Ba)<br>intern 1 de 1 (Ba)                                  | dod<br>0 |
|                                                                                                    |                                      | CORCL File Liquid     CORCL Stress Program     CORCL Steel Program     CORCL Steel Program     CORCL Steel Program     Program     Pr                                                                                                    |                | Ann Bean     Kg Label     List Box     List Box Checked     Min Martin     K Radio Button     K Radio Button     K Radio     K Radio     K Rad | Properties 22     No.     Property: Value     w loto     dontect fails     edited: from 23, 2017 et 13_     linited: finite     locatio CMUser/sectionen     nome ret2     path: /Text2 |          |
|                                                                                                    | e<br>Text 📓 Working Storage 🖨 Link   | () ()eit ()eit                                                                                                    | Canol          | Rèben                                                                                                    |                                                                                                    |          |
|                                                                                                    | Consider II (Conside II (Conside II) | h 🕼 Bankmada 🔊 Take 🧳 Matay 🕑 Braning                                                                                                    | 1. <b>2</b> 91 |                                                                                                    |                                                                                                    |          |

in the Import Screen Section window, expand the target project and select the target program, then browse to the location where you saved the .isl file and select it, then click finish.

| E Structurel II Coffie Co Data                                                                                                    | Despent 11                                           |                                                   |                        |       | 0                                                                               | 21 Outline 11 22 22 20 20                                                                                                    |
|----------------------------------------------------------------------------------------------------|------------------------------------------------------|---------------------------------------------------|------------------------|-------|---------------------------------------------------------------------------------|----------------------------------------------------------------------------------------------------|
| 000189 *                                                                                                    | Ø Screen                                             | Sy Import Screen Section                          | - 0                    | ×     | 5                                                                               | v 🛄 Testi                                                                                                    |
| v (p) Test<br>→ □ proprest<br>v (c) Test                                                                                                    |                                                      | Import Screen Section                             |                        |       | 0                                                                               | <ul> <li>✓ Toolber Nrt         <ul> <li>Toolber Nrt             <li>Screen-1 rb=1 (Tool-Ber)</li> <li>✓ Component Nrt         </li> </li></ul> </li> </ul>                                                   |
| ✓ program     Program     Provent involution     Provent     Provent | Care                                                 | Select Destination-Project                        |                        |       |                                                                                 | tores-1-te-1 (Lebel)                                                                                                    |
|                                                                                                    | Check Dec                                            | v (p) Text<br>program1<br>v (p) Text2<br>program2 |                        |       | R: screen-1-ch-1 (Check-Bod)<br>is screen-1-8b-1 & bit-Bod<br>Tert1-gn-1 (bind) |                                                                                                    |
|                                                                                                    |                                                      | From directory CND or / voot Documents            |                        | Brown |                                                                                 |                                                                                                    |
|                                                                                                    | <                                                    | v (go Document)                                   | ES Track               |       | cied<br>•                                                                       | Properties 22 Properties 22 Properties 22 Property Write<br>I be the second true and the second true and the second true and the second true and the second true and true true true true true true true true |
|                                                                                                    | Frankress Conside 12 of Second Consideration (COBOL) |                                                   | Scient All Devolut All |       | 0 4                                                                             |                                                                                                    |
|                                                                                                    |                                                      | 0                                                 | (lack Net > Each Co    | encel | ].                                                                              | Activate Windows<br>Go to Settings to activate Windows.                                                                                                    |

Press F5 refresh and you'll now have the imported screen in the target project.

| Bouchard III in a loss      in a loss      in | Despent Despent II                                                                                                    | ~ 0                                                                                                    | 21 Outine 11 2 7 ** 0                                                                                                    |
|----------------------------------------------------------------------------------------------------|----------------------------------------------------------------------------------------------------|----------------------------------------------------------------------------------------------------|----------------------------------------------------------------------------------------------------|
|                                                                                                    | Check bes                                                                                                    | Component:     Component:     C | Determine the set of the set of the set |
|                                                                                                    | Tack Working Damage C Lankage Section C File Section C five transpose<br>Problems C Consult 12 C Seath I Bookmarks S Take D History O First Lag<br>accords                                                                                                    |                                                                                                    |                                                                                                    |
|                                                                                                    | 1000 - 1000 - 10000 - 1000 - 1000 - 1000 - 1000 - 1000 - 1000 - 1000 - 1000 - 1 |                                                                                                    | Activate Windows<br>Ge to Settings to activate Windows.                                                                                                    |

Online URL: <u>https://support.veryant.com/phpkb/article.php?id=288</u>